## USPRAWIEDLIWIANIE NIEOBECNOŚCI

Gdy jesteśmy zarejestrowanym rodzicem (opiekunem) w systemie Vulcan szkoły, do której uczęszcza dziecko, najszybciej nieobecność usprawiedliwić w aplikacji *DZIENNICZEK VULCAN*.

Na urządzeniu mobilnym uruchamiamy aplikację *Dzienniczek Vulcan* za pomocą ikony:

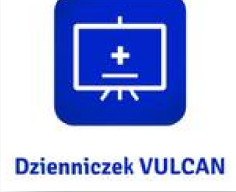

Na ekranie początkowym aplikacji wybieramy pozycję **NOWE WPISY** FREKWENCYJNE (1) i ZOBACZ WSZYSTKIE WPISY FREKWENCJI (2).

| Dzienniczek VULCAN                                  | • • • • • • • • • • • • • • • • • • • | Dzienniczek VULCAN                                  | ati ≎ ∎<br>2         |
|-----------------------------------------------------|---------------------------------------|-----------------------------------------------------|----------------------|
| aktualna lekcja szc<br>Num<br>Brak aktualnej lekcji | ZĘŚLIWY<br>EREK                       | aktualna lekcja s<br>Brak aktualnej lekcji          | ZCZĘŚLIWY<br>UMEREK  |
| NOWE OCENY Brak nowych ocen                         |                                       | NOWE WPISY FREKWENCYJNE Brak nowych frekwencji      |                      |
|                                                     |                                       |                                                     |                      |
|                                                     |                                       |                                                     |                      |
|                                                     |                                       |                                                     |                      |
| Zobacz wszystkie oceny                              | <b>`</b>                              | Zobacz wszystkie w sisy frekwenc                    | ji >                 |
| C<br>BA<br>Nowe oceny                               | D<br>zadania<br>mowe                  | C<br>BA<br>Nowe oceny<br>Nowe wpisy<br>frekwencyjne | we zadania<br>domowe |
| Start Wiadomości Plan Dodatkowe                     | •••<br>Więcej                         | Start Wiadomości Plan Dodatko                       | •••<br>wwe Więcej    |

Tomasz Zawada

## Zespół Szkół im. Jana Pawła II w Osieku

W poszczególnych dniach (za pomocą opcji TYDZIEŃ, MIESIĄC, ROK (3) znajdujemy dzień z nieobecnością i zaznaczamy WSZYSTKIE pola z godzinami nieobecności (4). Gdy już zaznaczymy wszystkie, naciskamy przycisk *USPRAWIEDLIW* (5).

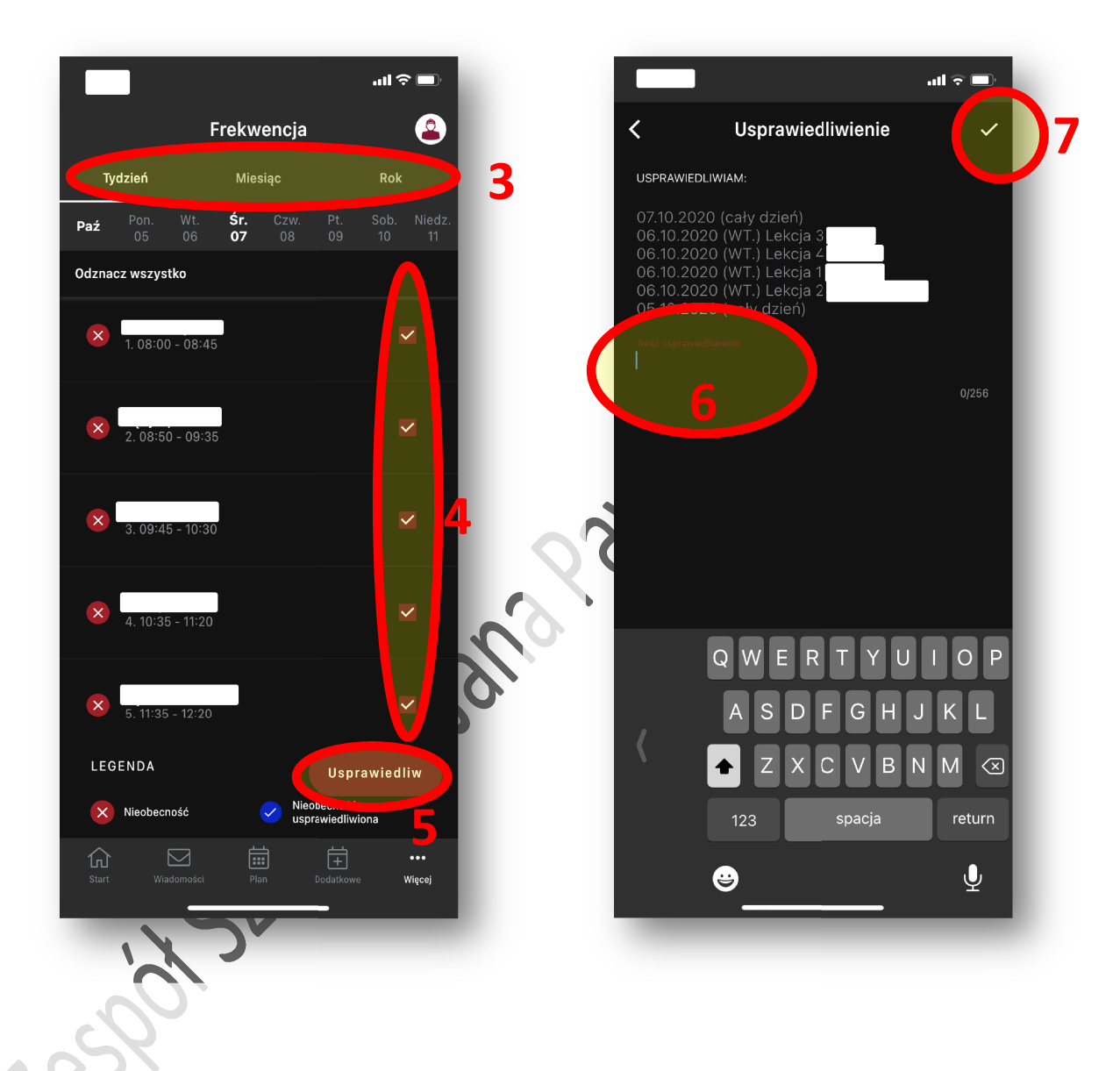

W polu treść usprawiedliwienia (6) wpisujemy powód nieobecności dziecka na usprawiedliwianych zajęciach. Na koniec akceptujemy nasze usprawiedliwienie poprzez naciśnięcie przycisku (7).